# 印刷ガイド

### 250 枚または 550 枚トレイに用紙をセットする

▲ 危険!ケガの恐れあり:本機が不安定にならないように、用紙カセットや用紙トレイは個別にセットしてください。その他のすべてのトレイは必要になるまで閉じた状態にします。

1 トレイを引き出します。

メモ:

- フォリオ、リーガル、または Oficio サイズの用紙をセットするときに、トレイを少し持ち上げ、完全に引き出します。
- ジョブの印刷中や、ディスプレイに[ビジー]が表示されている間は、トレイを取り外さないでください。紙詰まりの原因 となる可能性があります。

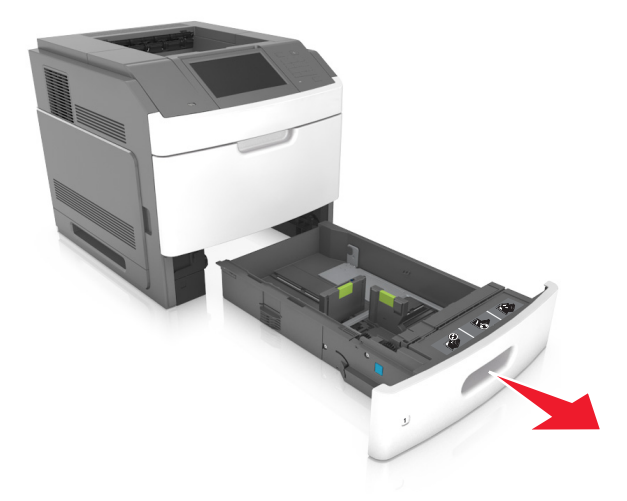

**印刷ガイド** 2 / 19 ページ

**2** 幅ガイドを握り、セットしている用紙のサイズに合った正しい位置までスライドし、所定の位置でカチッと音がするまで、コントローラボードの壁まで押し込みます。

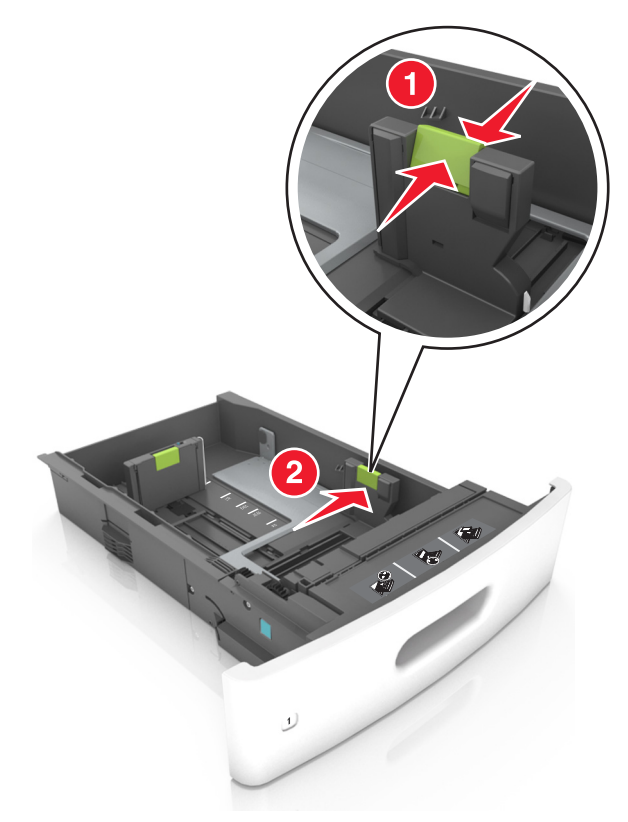

メモ:トレイの下部にある用紙サイズインジケータを使用して、ガイドの位置を決定します。

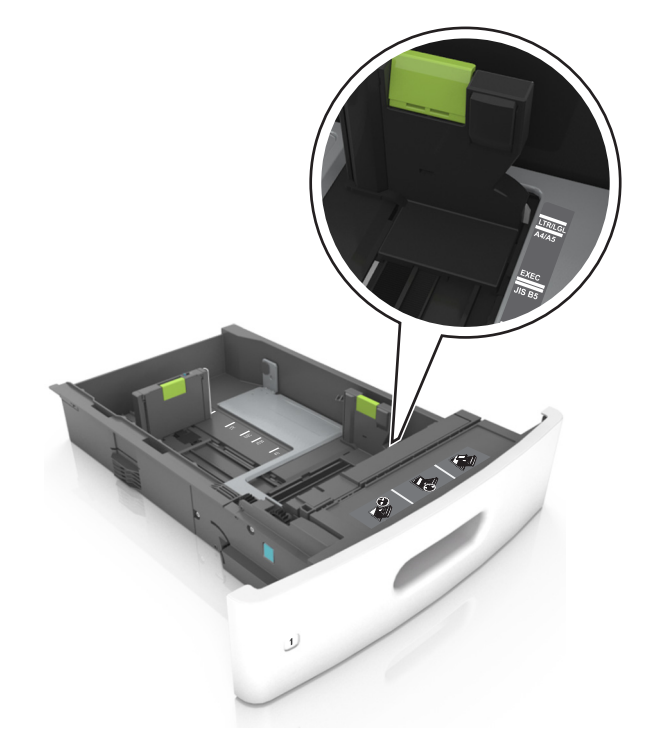

3 長さガイドのロックを解除してから、ガイドを握り、セットしている用紙のサイズに合った正しい位置までスライドします。

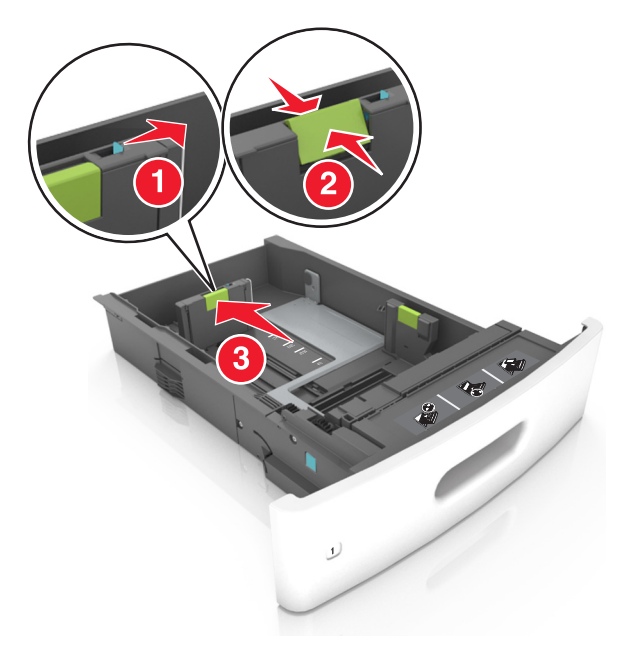

#### メモ:

- すべての用紙サイズの長さガイドをロックします。
- トレイの下部にある用紙サイズインジケータを使用して、ガイドの位置を決定します。

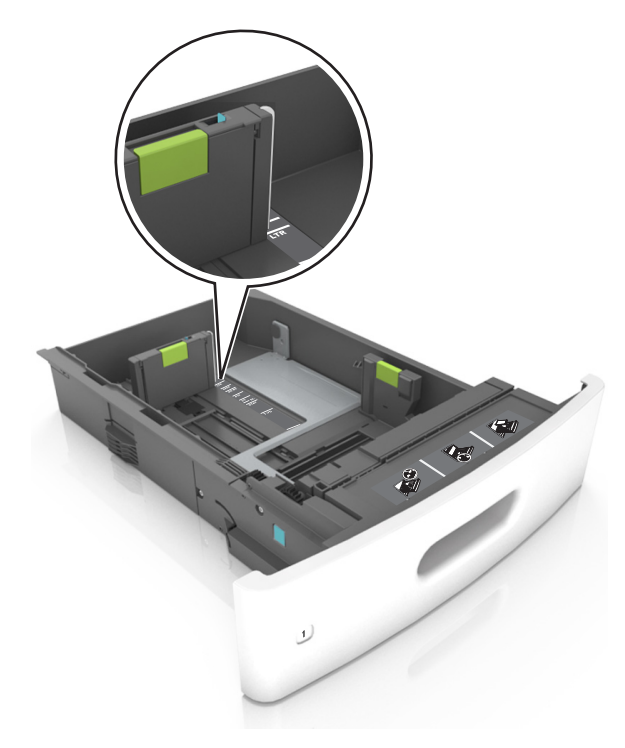

**印刷ガイド** 4 / 19 ページ

4 用紙を前後に曲げてほぐし、さばきます。用紙を折ったり畳んだりしないでください。平らな面で端をそろえます。

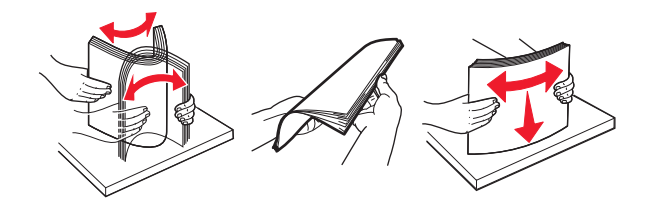

5 印刷面を下にして、用紙の束をセットします。

メモ:用紙または封筒が正しくセットされていることを確認します。

オプションのステープルフィニッシャーが取り付けられているかどうかによって、異なる方法でレターヘッド紙をセットします。

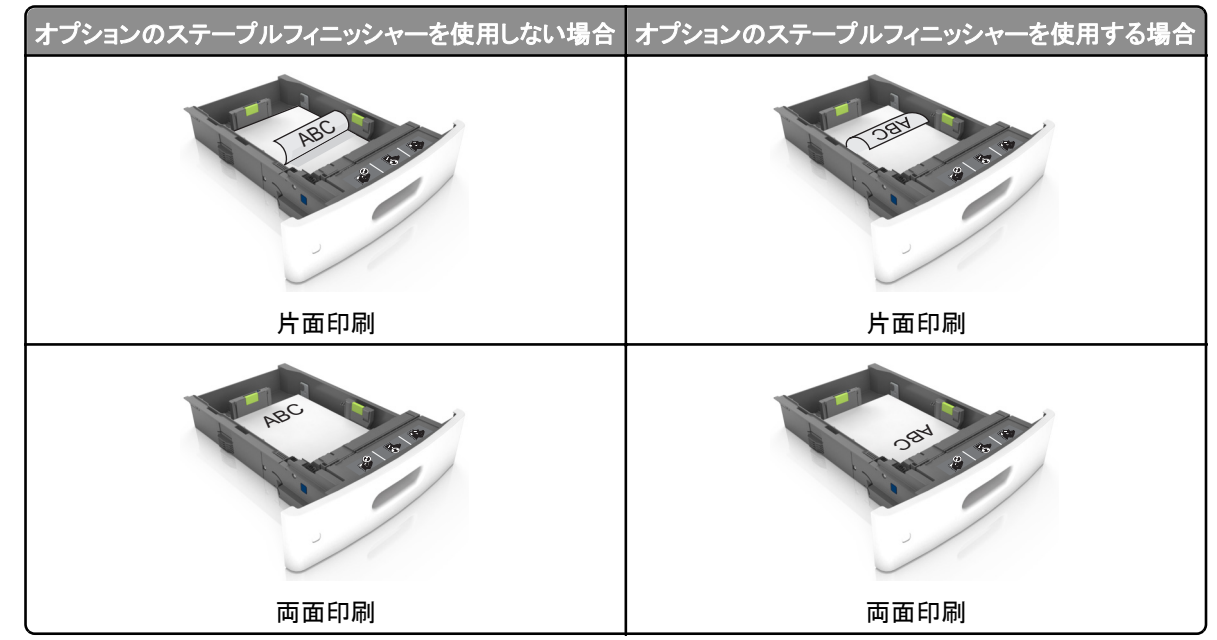

ステープルフィニッシャーとともに使用するための穴あき用紙をセットしている場合は、用紙の長辺の穴がトレイの右側にあることを確認する。

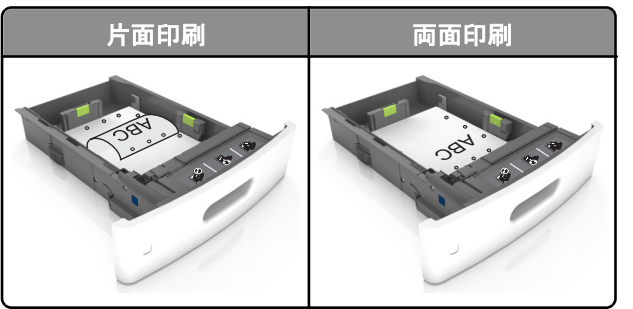

メモ: 用紙の長辺の穴がトレイの左側にある場合、紙詰まりが発生する可能性があります。

• 用紙をトレイにスライドしないでください。図のように用紙をセットします。

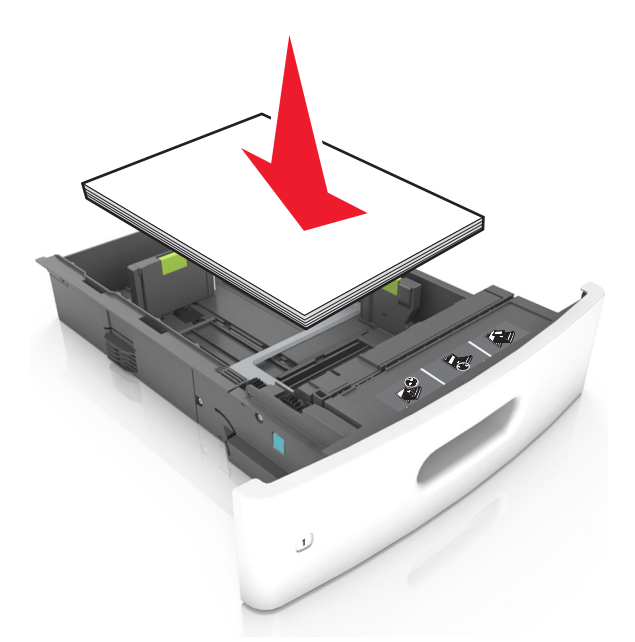

• 封筒をセットしている場合は、フラップ側が上向きになり、封筒がトレイの左側に配置されていることを確認します。

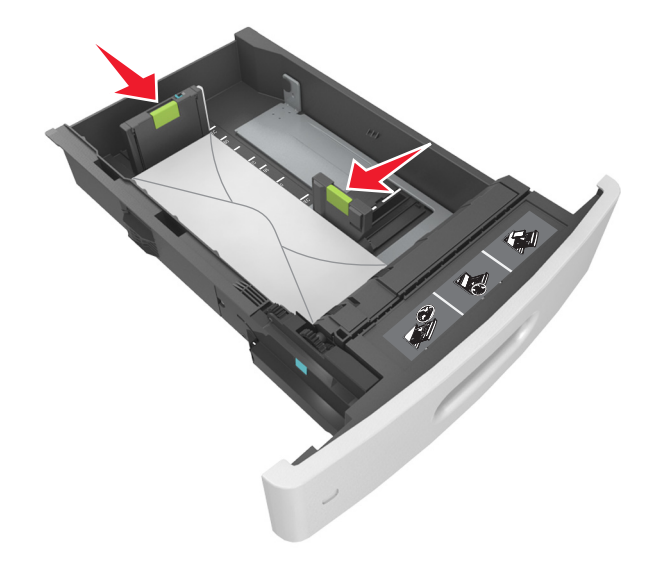

• 用紙の高さが、指定されている高さの上限を示すソリッド(塗りつぶし)を超えないようにします。

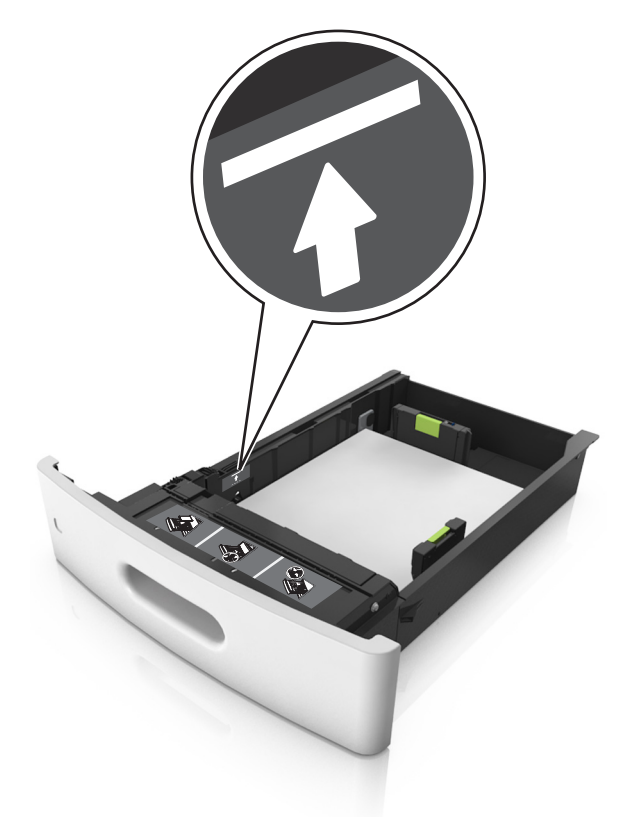

警告!破損の恐れあり:トレイに用紙を入れすぎると、紙詰まりの原因になる場合があります。

 厚紙、ラベル紙、またはその他のタイプの特殊用紙を使用しているときには、用紙の高さが、代替用紙の高さの上限 を示す点線を超えないようにします。

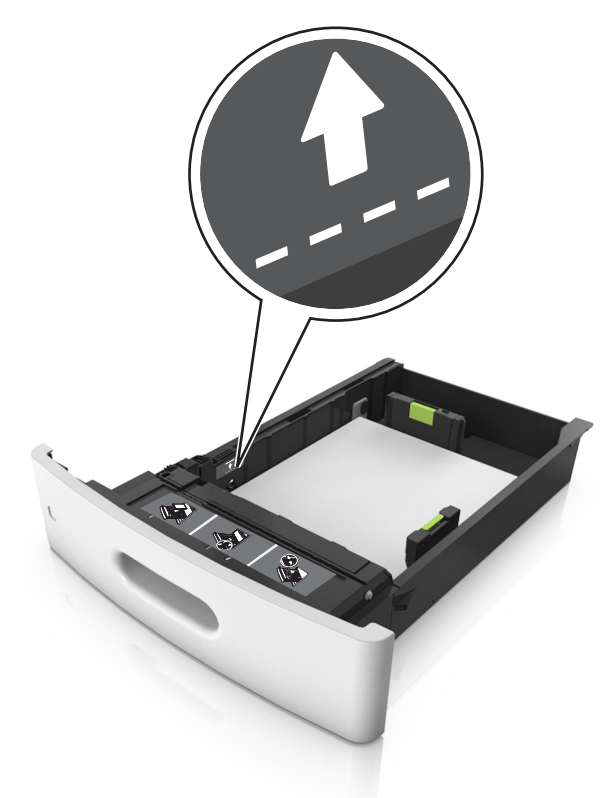

- 6 カスタムサイズまたはユニバーサルサイズの用紙の場合、用紙ガイドを調整し、紙の束の側面に軽く触れるようにして、長 さガイドをロックします。
- 7トレイを挿入します。

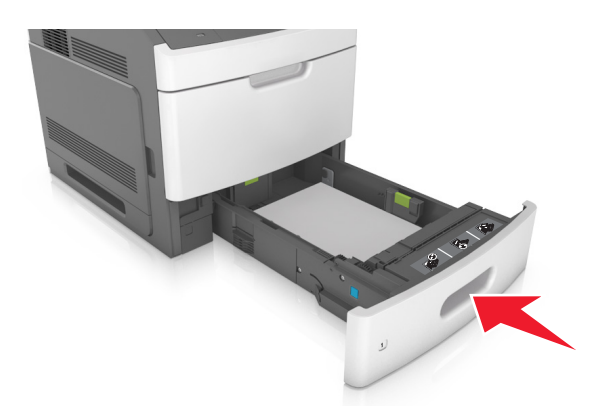

8 プリンタコントロールパネルから、[用紙]メニューで用紙サイズとタイプを設定し、トレイにセットされた用紙に一致させます。
メモ:正しい用紙サイズとタイプをセットし、紙詰まりや印刷品質の問題が発生しないようにしてください。

**印刷ガイド** 8 / 19 ページ

## 2100 枚トレイに用紙をセットする

▲ 危険!ケガの恐れあり:本機が不安定にならないように、用紙カセットや用紙トレイは個別にセットしてください。その他のすべてのトレイは必要になるまで閉じた状態にします。

- 1 トレイを引き出します。
- 2 幅ガイドと長さガイドを調整します。

#### A5 サイズの用紙をセットする

a 幅ガイドを引き上げ、A5の位置までスライドします。

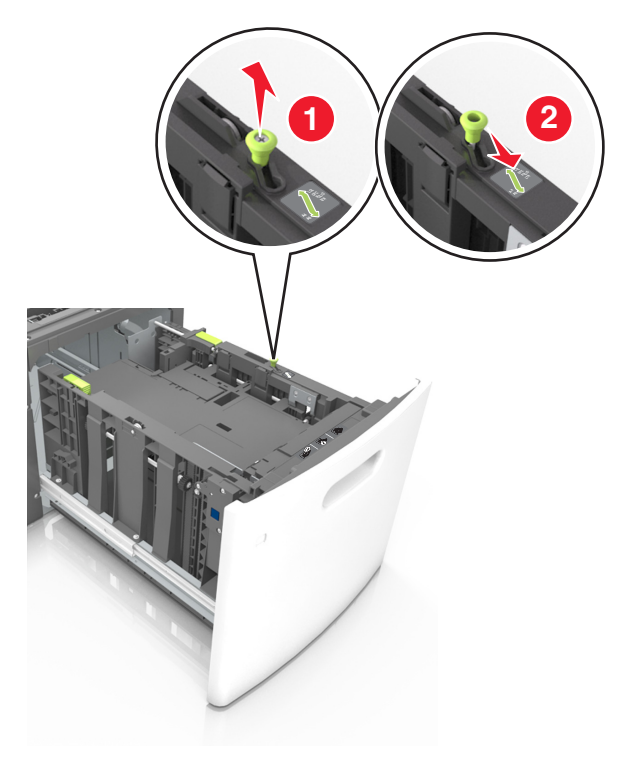

**b** 長さガイドのタブをつまみ、所定の位置でカチッと音がするまで、A5 用紙の位置までスライドします。

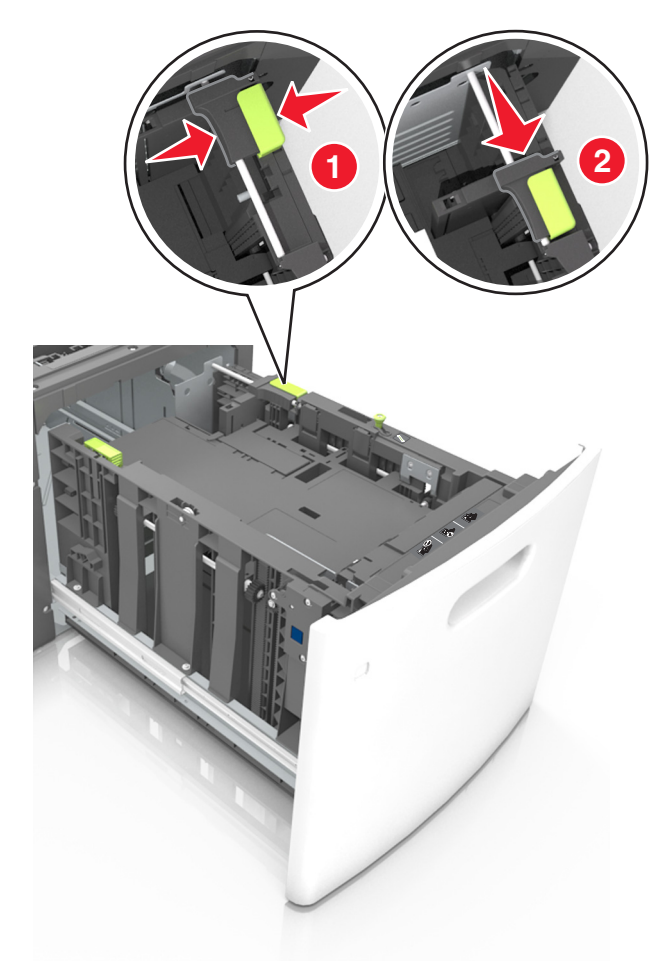

**c** A5 長さガイドをホルダーから取り外します。

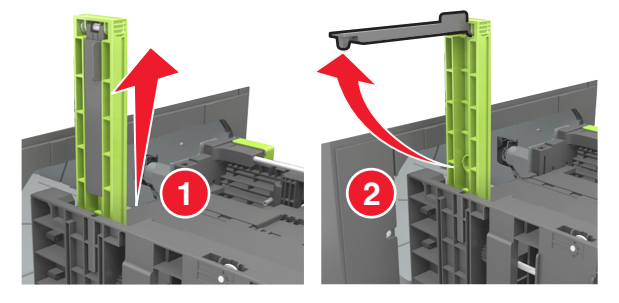

**d** A5 長さガイドを指定されたスロットに挿入します。

メモ: A5 長さガイドを所定の位置でカチッと音がするまで押し込みます。

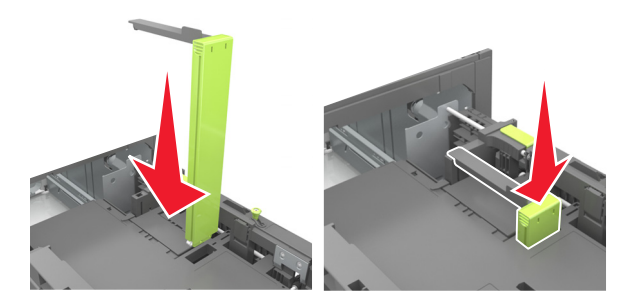

A4、レター、リーガル、Oficio、およびフォリオサイズの用紙をセットする

a 幅ガイドを引き上げ、セットしている用紙のサイズに合った正しい位置までスライドします。

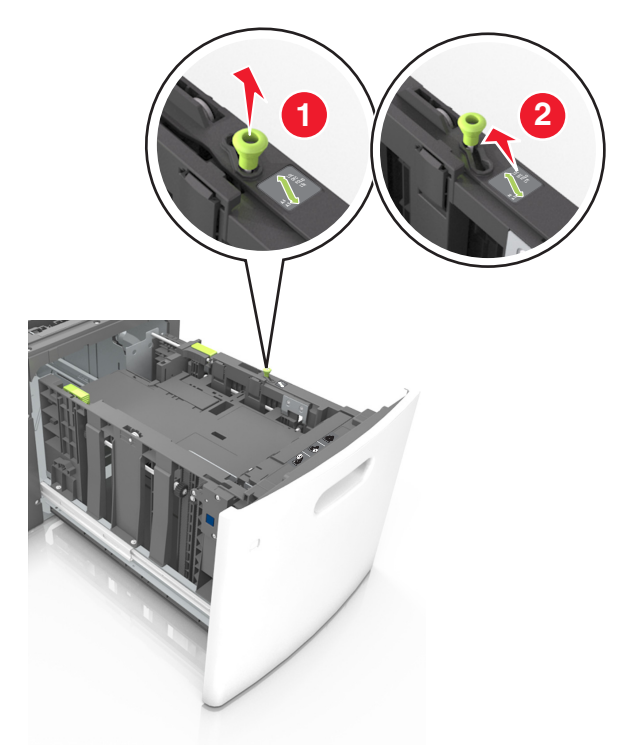

**b** A5 の長さガイドが取り付けられている場合は、取り外します。A5 の長さガイドが取り付けられていない場合は、手順 d に進みます。

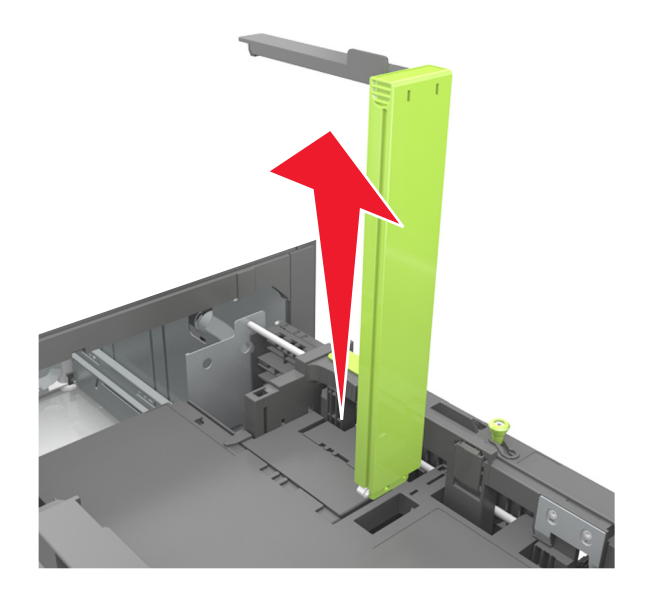

**c** A5 長さガイドをホルダーに入れます。

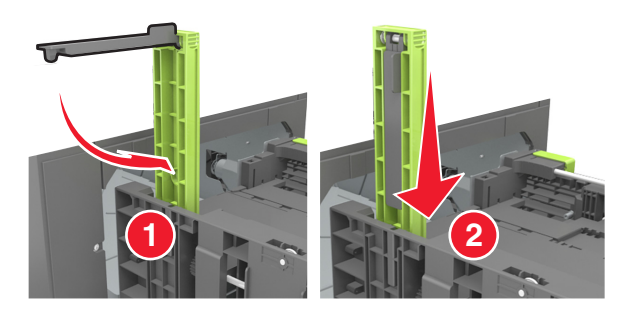

**d** 長さガイドを握り、所定の位置でカチッと音がするまで、セットしている用紙のサイズに合った正しい位置までスライド します。

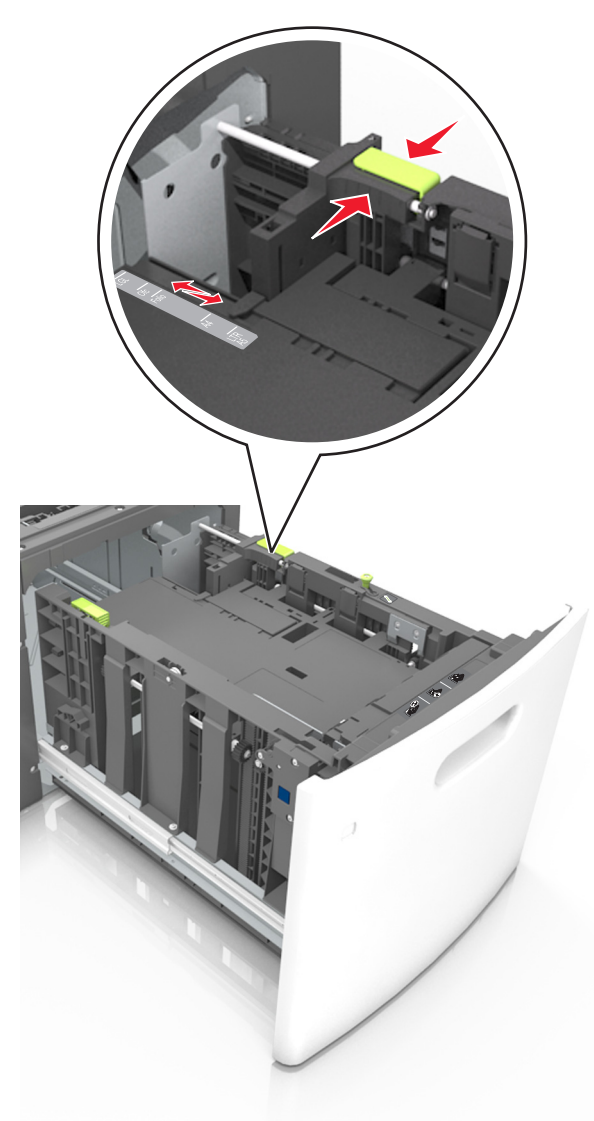

**印刷ガイド** 12 / 19 ページ

3 用紙の束を前後に曲げてほぐし、さばきます。用紙を折ったり畳んだりしないでください。平らな面で端をそろえます。

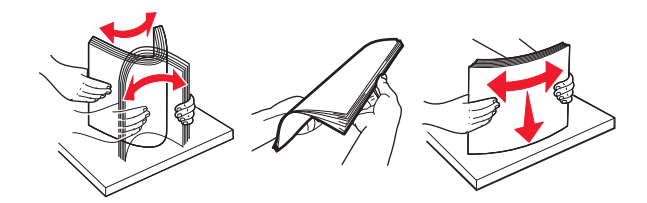

4 印刷面を下にして、用紙の束をセットします。

メモ:用紙が正しくセットされていることを確認します。

オプションのステープルフィニッシャーが取り付けられているかどうかによって、異なる方法でレターヘッド紙をセットします。

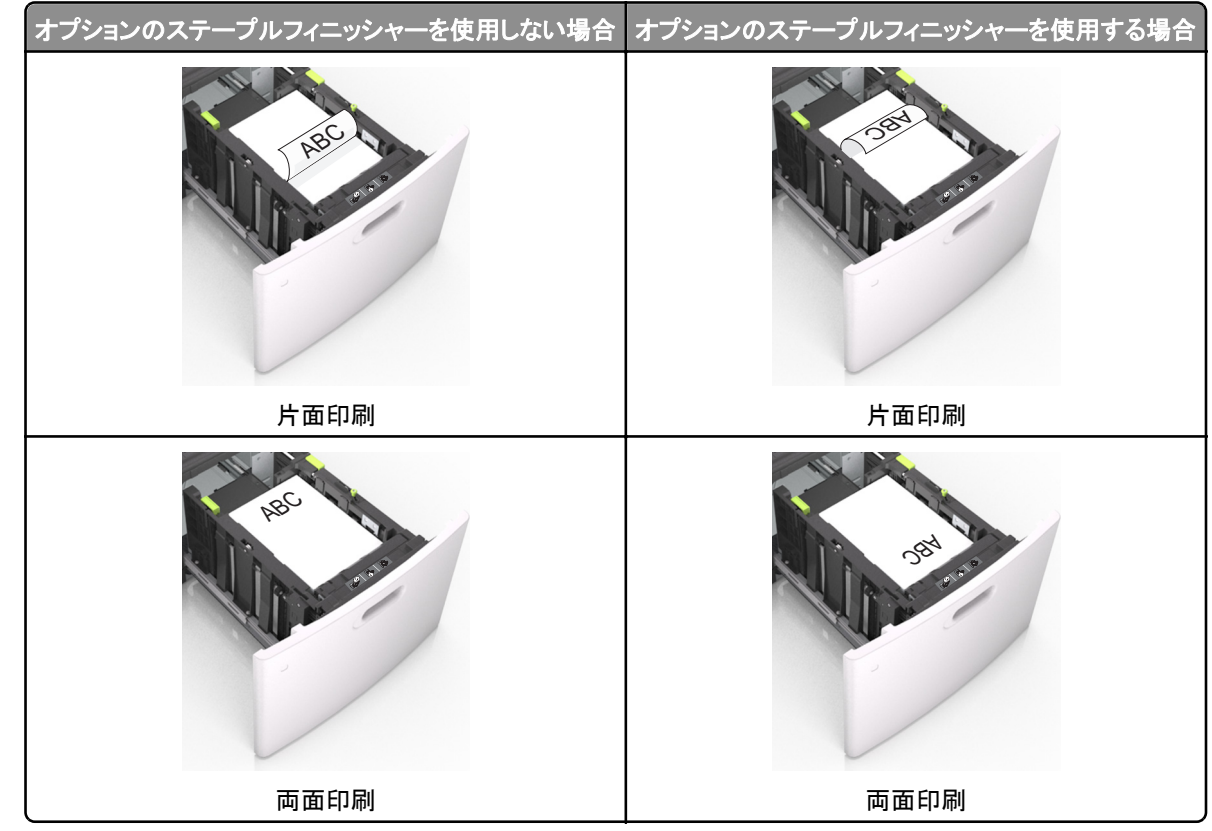

ステープルフィニッシャーとともに使用するための穴あき用紙をセットしている場合は、用紙の長辺の穴がトレイの右側にあることを確認する。

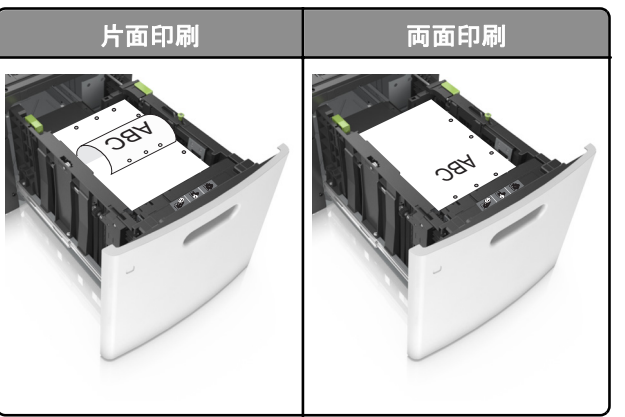

メモ: 用紙の長辺の穴がトレイの左側にある場合、紙詰まりが発生する可能性があります。

• 用紙の高さが、指定されている高さの上限を超えないようにする。

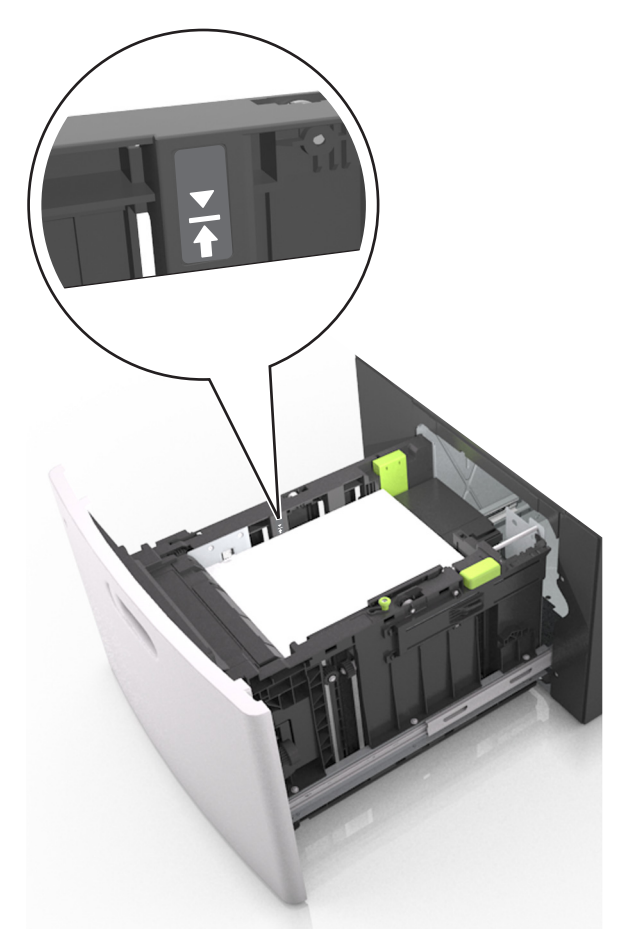

警告!破損の恐れあり:トレイに用紙を入れすぎると、紙詰まりの原因になる場合があります。5 トレイを挿入します。

メモ:トレイの挿入中は、用紙の束を下に押します。

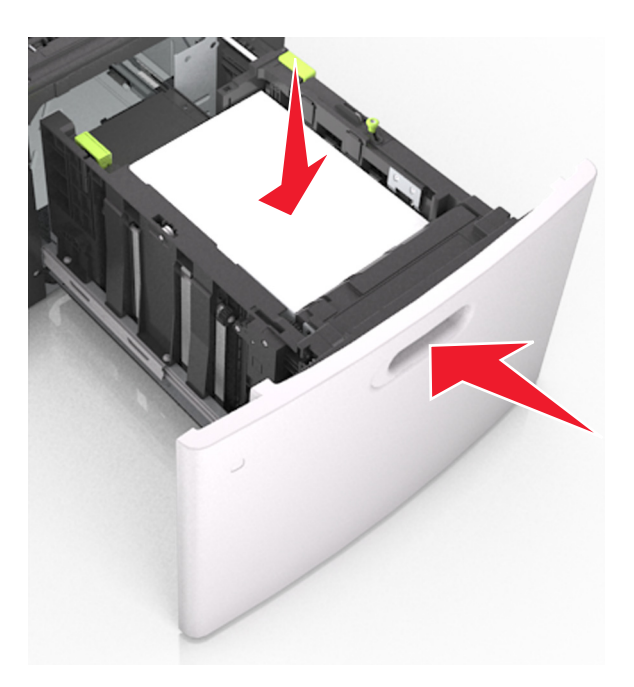

6 プリンタコントロールパネルから、[用紙メニュー]で用紙サイズとタイプを設定し、セットされた用紙に一致させます。 メモ:正しい用紙サイズとタイプをセットし、紙詰まりや印刷品質の問題が発生しないようにしてください。

### 多目的フィーダーに用紙をセットする

1 多目的フィーダーのドアを引きます。

メモ:ジョブが印刷中の間は、多目的フィーダに用紙をセットしたり、閉じたりしないでください。

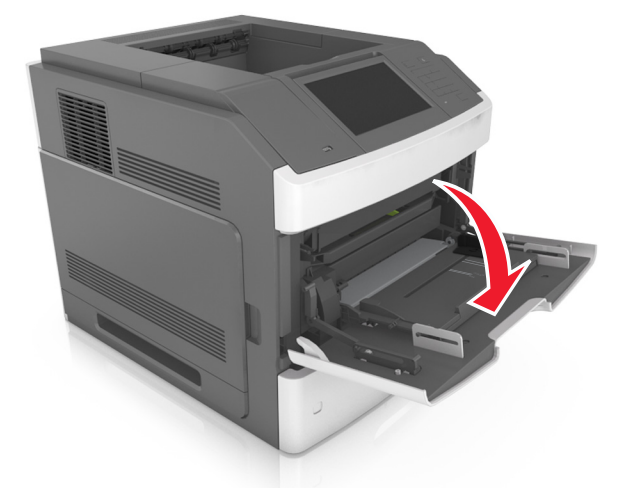

2 ハンドルを使用して、多目的フィーダーの拡張ガイドを引きます。

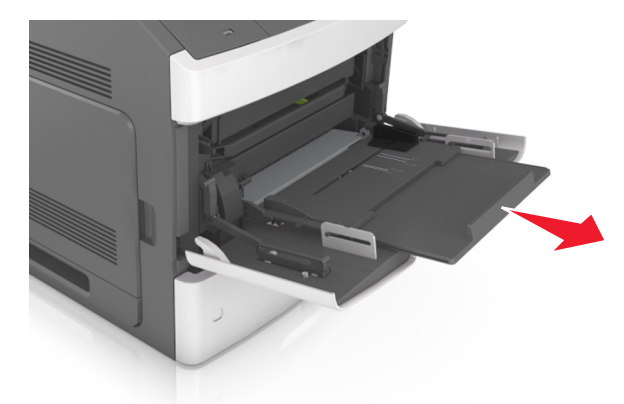

メモ:多目的フィーダが最後まで拡張して開くように、ゆっくりと拡張ガイドを引き出します。3 幅ガイドを、セットしている用紙のサイズに合った正しい位置までスライドします。

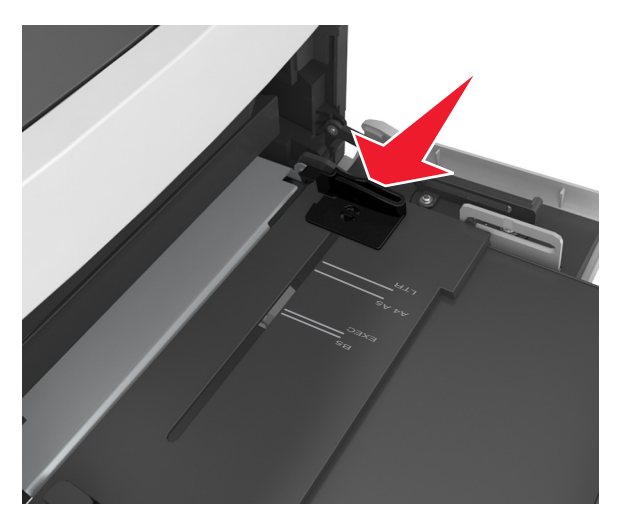

メモ:トレイの下部にある用紙サイズインジケータを使用して、ガイドの位置を決定します。

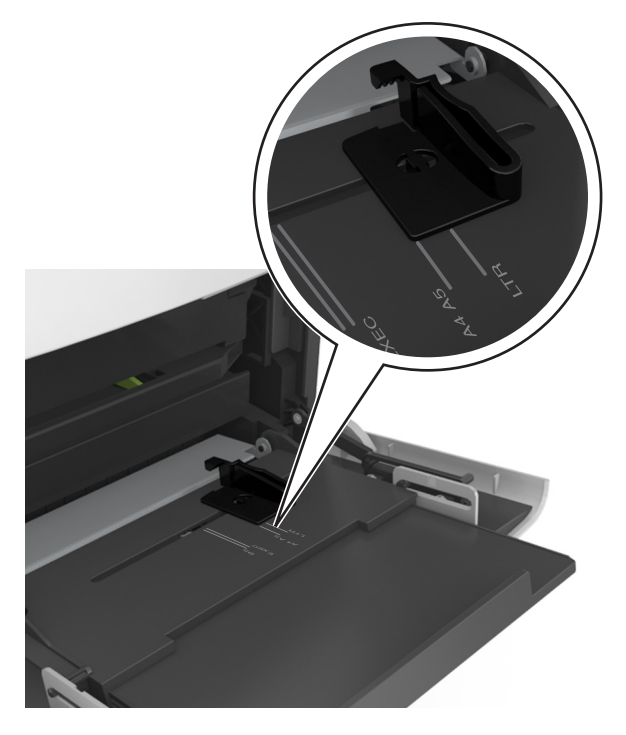

- 4 セットする用紙または特殊用紙を準備します。
  - 用紙の束を前後に曲げてほぐし、さばきます。用紙を折ったり畳んだりしないでください。平らな面で端をそろえます。

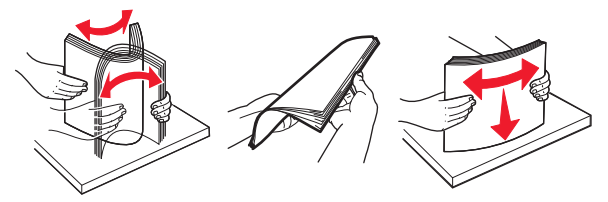

• OHP フィルムの端を持ち、さばきます。平らな面で端をそろえます。

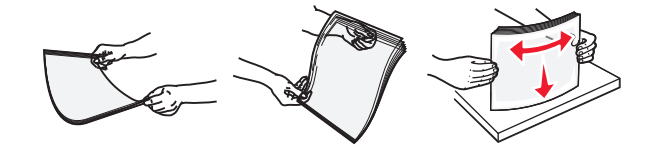

メモ:印刷面に触れないようにします。印刷面に傷をつけないように気をつけてください。

• 封筒の束を前後に曲げてほぐします。平らな面で端をそろえます。

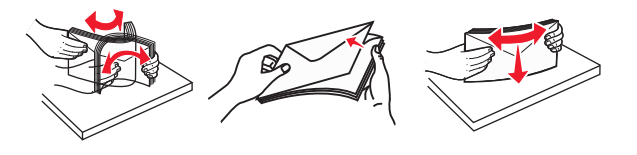

5 用紙または特殊用紙をセットします。

メモ: 用紙の束をゆっくりと多目的フィーダーに入れ、止まるまでスライドさせます。

- 1 度に 1 つのサイズとタイプの用紙または特殊用紙のみをセットしてください。
- 用紙が多目的フィーダに余裕を持って平らに収まり、曲がったり、しわが寄ったりしていないことを確認してください。
- オプションのステープルフィニッシャーが取り付けられているかどうかによって、異なる方法でレターヘッド紙をセットします。

**印刷ガイド** 17 / 19 ページ

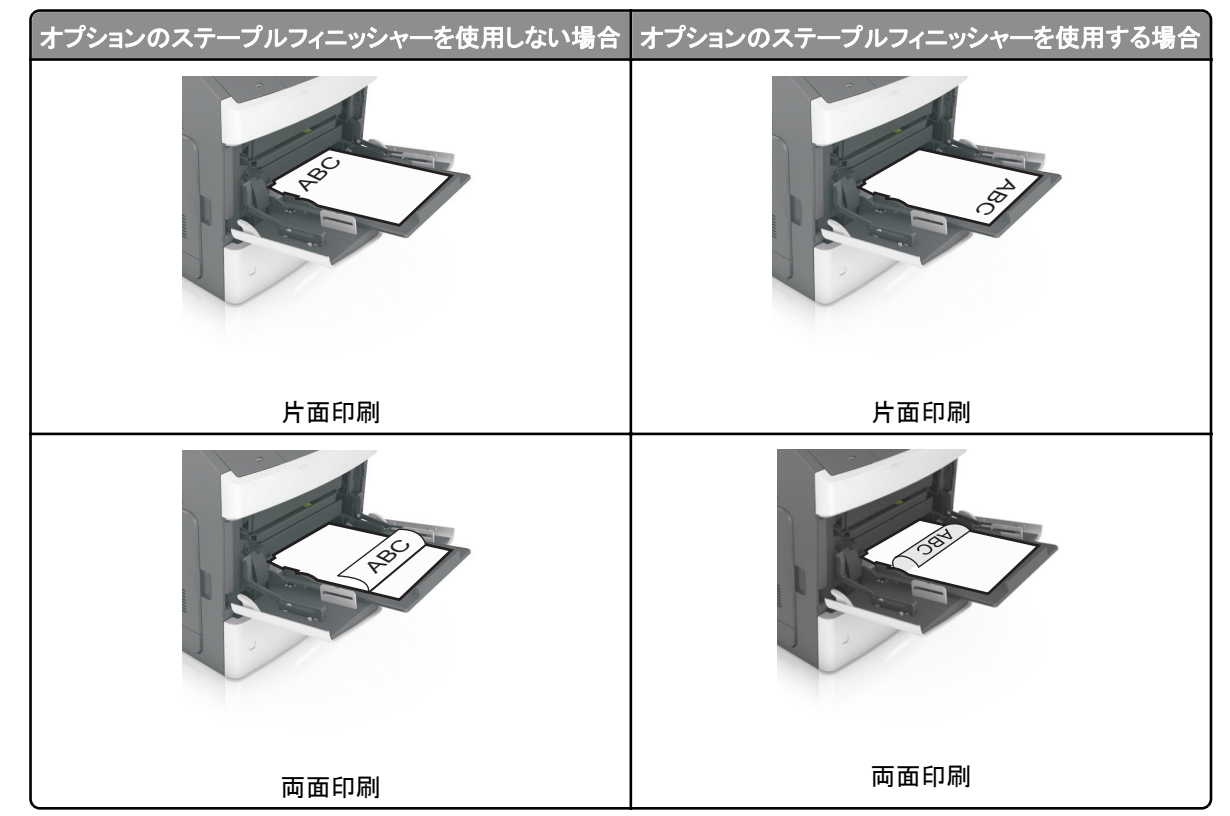

ステープルフィニッシャーとともに使用するための穴あき用紙をセットしている場合は、用紙の長辺の穴がトレイの右側にあることを確認する。

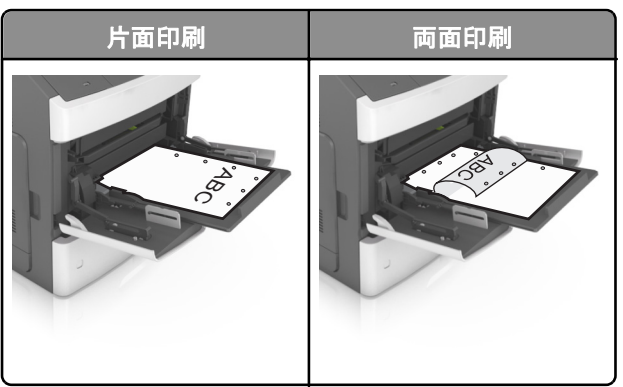

メモ: 用紙の長辺の穴がトレイの左側にある場合、紙詰まりが発生する可能性があります。

• フラップ面を下にして、多目的フィーダーの左側に封筒をセットします。

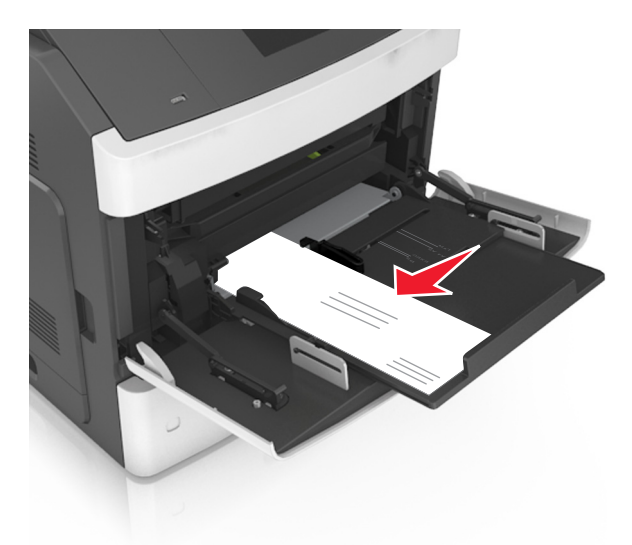

 警告!破損の恐れあり:切手、留め金、スナップ、窓、つや出し加工された内張り、封かん用口糊の付いた封筒は 絶対に使用しないでください。このような封筒を使用すると、プリンタに深刻な損傷が生じる可能性があります。
用紙または特殊用紙の高さが、指定されている高さの上限を超えないようにしてください。

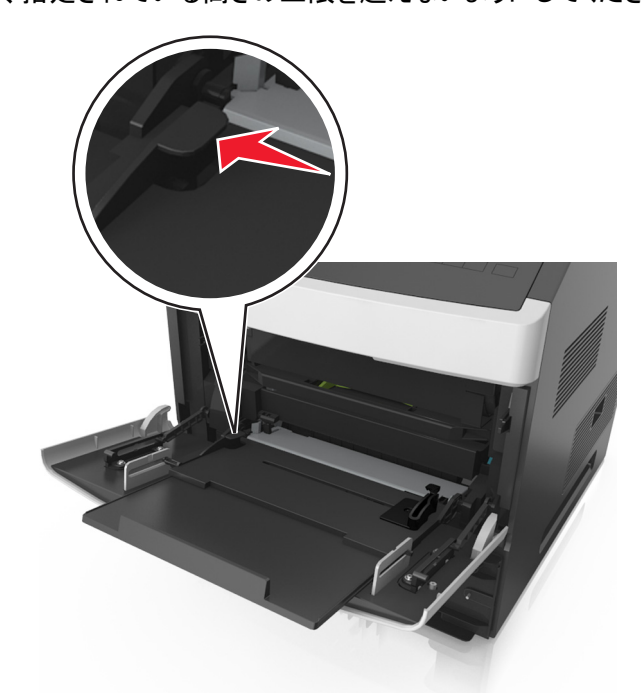

**警告!破損の恐れあり**: フィーダーに用紙を入れすぎると、紙詰まりの原因になる場合があります。

6 カスタムサイズまたはユニバーサルサイズの用紙の場合、幅ガイドを調整し、紙の束の側面に軽く触れるようにします。

7 プリンタコントロールパネルから、[用紙メニュー]で用紙サイズとタイプを設定し、トレイにセットされた用紙に一致させます。
メモ:正しい用紙サイズとタイプをセットし、紙詰まりや印刷品質の問題が発生しないようにしてください。

#### 用紙サイズとタイプを設定する

ホーム画面から、次のメニューを選択します。

■ >[用紙メニュー] >[用紙サイズ/タイプ] >トレイを選択 > 用紙のサイズまたはタイプを選択 >[送信] メモ:

- [用紙サイズ]は、多目的フィーダーを除く、各トレイの用紙ガイドの位置に従って自動的に設定されます。
- 多目的フィーダーの[用紙サイズ]の設定は、[用紙サイズ]メニューから手動で設定する必要があります。
- 普通紙以外の用紙を使用するトレイの場合、[用紙タイプ]の設定は手動で設定する必要があります。